## 教材选用使用说明

## 一、登录系统

在校内网络环境内,登录办事大厅,搜索"教材管理系统",即可登录系统。

## 二、教材选用

1、点击"教材选用"-"教材计划管理",进入教材选用页面,如下图。

|                 | 首页 | 基础信息  | 教材管理           | 教材选用 教材征订     | 回告大厅 教材       | 结算 通知管理           | 系统设置 |      |                  |         | <b>i 2024-2025-2</b> | <b>1996080041</b> |
|-----------------|----|-------|----------------|---------------|---------------|-------------------|------|------|------------------|---------|----------------------|-------------------|
| ₩ 教材管理系统        |    | 角色管理> | 用户管            | 理× 课程管理× 4    | *材计划管理 ×      |                   |      |      |                  |         |                      | ®                 |
| 教材洗田 ^          | 1  | 程代现   |                | 课程名称          |               | 开课部门              | ~    | 课程类型 | ~][              | 法用类型    | ◇ 历史教材               | ~ ~ ]             |
| 200 200 000 100 |    |       |                | ##            |               | 41= d24           |      |      |                  | 卸放行水    |                      | 导出                |
| 味性胃理            |    |       |                |               |               | 11-34             |      |      | we a weather and |         |                      | nite on teach     |
| 教材计划管理 -        |    |       | 200 and 40 and | Ann ann de Mh |               | And and the state |      |      | 家八数树开划           | 新聞回味種数材 | 加重訪察 提父              | 18 位 18 位 2       |
| 教材审核 🛛 🗸 🗸      | U  |       | 课程代码           | 课程名称          | <b>井</b> 课部 ] | 冰性失望              | 45   |      | 书名               | 作者      | 审核状态                 | 操作                |
| 计划管理 🗸          | 1  |       | 17999A4009     | 软陶设计与制作       | 非遗学院          | 专业课               |      |      |                  |         | 待选书                  | 选书                |
|                 | 2  |       | 17999A4008     | 技能考核与增加(又创    | 非遗子院          | 专业课               |      |      |                  |         | 符选书                  | 达书                |
|                 | 3  |       | 17999A4007     | 短视频制作         | 非遗学院          | 专业课               |      |      |                  |         | 符选书                  | 选书                |
|                 | 4  |       | 17999A3003     | 漆器工艺品制作       | 非遗学院          | 专业课               |      |      |                  |         | 待选书                  | 选书                |
|                 | 5  |       | 7999A3002      | 瓷到工艺品设计与制作    | 非遗学院          | 专业课               |      |      |                  |         | 待选书                  | 选书                |
|                 | 6  |       | 7999A3001      | 陶瓷釉上彩绘        | 非遗学院          | 专业课               |      |      |                  |         | 待选书                  | 选书                |
|                 | 7  |       | 7999A2807      | 传统纹样          | 非遗学院          | 专业课               |      |      |                  |         | 待选书                  | 选书                |
|                 | 8  |       | 7999A2802      | 产品设计与手绘表达     | 非遗学院          | 专业课               |      |      |                  |         | 待选书                  | 选书                |
|                 | 9  |       | 7330A5801      | 田野调研与创作       | 非遗学院          | 专业课               |      |      |                  |         | 待选书                  | 选书                |
|                 | 10 |       | 7330A3802      | 计算机辅助设计(PS+   | 非遗学院          | 专业课               |      |      |                  |         | 待选书                  | 选书                |
|                 | 11 | 3     | 7330A1001      | 大学生心理健康教育     | 非遗学院          | 专业课               |      |      |                  |         | 待选书                  | 选书                |
|                 | 12 |       | 7153A4005      | 专业采风          | 非遗学院          | 专业课               |      |      |                  |         | 待选书                  | 选书                |
|                 | 13 |       | 37000A1011     | 大学生就业创业指导     | 非遗学院          | 专业课               |      |      |                  |         | 待选书                  | 选书                |
|                 | 14 |       | 6350A4002      | 体育舞蹈          | 体育学院          | 专业课               |      |      |                  |         | 待选书                  | 选书                |
|                 | 15 |       | 6350A3011      | 运动技术专修        | 体育学院          | 专业课               |      |      |                  |         | 待选书                  | 选书                |
|                 | 16 |       | 6350A3009      | 田径            | 体育学院          | 专业课               |      |      |                  |         | 待选书                  | 选书                |
|                 | 17 |       | 6350A3008      | 游泳            | 体育学院          | 专业课               |      |      |                  |         | 待选书                  | 选书                |
|                 | 18 |       | 6350A3005      | 乒乓球           | 体育学院          | 专业课               |      |      |                  |         | 待选书                  | 选书                |
|                 | 19 |       | 6350A3003      | 篮球            | 体育学院          | 专业课               |      |      |                  |         | 待选书                  | 选书                |
|                 | 20 |       | 6350A3002      | 社会体育活动策划与组    | 体育学院          | 专业课               |      |      |                  |         | 待选书                  | 选书                |
|                 | 21 |       | 6350A2007      | 体育保健康复学       | 体育学院          | 专业课               |      |      |                  |         | 待选书                  | 选书                |
|                 | 22 |       | 6350A2006      | 体育市场营销        | 体育学院          | 专业课               |      |      |                  |         | 待选书                  | 选书                |
|                 | 23 |       | 6350A2004      | 社会体育导论        | 体育学院          | 专业课               |      |      |                  |         | 待选书                  | 选书                |
|                 | 24 |       | 6350A2001      | 运动解剖生理学       | 体育学院          | 专业课               |      |      |                  |         | 待选书                  | 选书                |
|                 |    |       |                |               |               |                   |      |      |                  |         |                      |                   |
|                 | 25 | 3     | 6000D1010      | 体育 (2)        | 体育学院          | 专业课               |      |      |                  |         | 待选书                  | 选书                |

2、选择需要指定教材的课程,点击右侧"选书"按钮,进入添加教材页面,如下图。

|      |     |                     |          |           |       |         | 课程信白           |                      |                   |                                         |                     |                              |
|------|-----|---------------------|----------|-----------|-------|---------|----------------|----------------------|-------------------|-----------------------------------------|---------------------|------------------------------|
| 钽    | 任   | 78 · 3799944009     |          |           |       |         | 林住间心           |                      |                   | _                                       |                     |                              |
| 135  | 47  | 14 . th Bank - Mill | F        |           |       |         |                |                      | 课程信息              | 3                                       |                     |                              |
| 住王   | 11  | 称: 叭肉皮口与肉T          | P.       | (ar )00 4 | · ~   |         | AN             | The state of the New |                   | 200                                     | eta mi              |                              |
| 课    | 部   | ]:非遗字阮              |          | 11 课 3    | 又 师:  |         | 课 程 奕          | 型:支型课                |                   | 课                                       | 谷 重:-               |                              |
| -    |     |                     |          |           |       |         | 叙付信息           |                      |                   |                                         | and the first state | New Jose Alexandre Nill Star |
| Maxw | 、   | 1位17,如有教用需求,1       | 肩具与教用奴童! | 11.0073   |       | 107 M   | duard data rea | Are public to t      | and the last sets | And any old mail                        | 个定数材                | ※川目編研× 3                     |
| 175  | 44  | - <b>P</b> A        | 作者       | 西叔休       | C ÆDT | RX/X    | 出版年月           | 况以前的村                | 状头情况              | <b>四用</b> 关 型                           | 似用蚁重                | 3RTF                         |
|      |     |                     |          |           |       |         | 暂无数据           | 此办法                  | hn 上 連教 ホ         | オ \\\\\\                                | 如田粉島                |                              |
|      |     |                     |          |           |       |         |                | 山人/////              | 게그_ /자구자1         | 小, 以及于                                  | 幻而致里。               |                              |
|      |     |                     |          |           |       |         |                |                      |                   |                                         |                     |                              |
|      |     |                     |          |           |       |         | 教参信息           |                      |                   |                                         |                     |                              |
| 参只能  | 进行教 | 用征订!                |          |           |       |         |                |                      |                   |                                         |                     | 3                            |
| 序号   | 书号  | 书名                  | 作者       | 出版社       | 定价 定价 | 版次      | 出版年月           | 规划教材                 | 获奖情况              | 选用类型                                    | 教用数量                | 操作                           |
|      |     |                     |          |           |       |         |                |                      | ilt al            | 法加救师                                    | 田糸老山                | 1                            |
|      |     |                     |          |           |       |         | 暂无数据           |                      | шX                | .////////////////////////////////////// | ш.ө <del>с</del> п  | 0                            |
|      |     |                     |          |           |       |         |                |                      |                   |                                         |                     |                              |
|      |     |                     |          |           |       |         |                |                      |                   |                                         |                     |                              |
|      |     |                     |          |           |       |         | 上课专业           |                      |                   |                                         |                     |                              |
| 邪展示  | 0   | 合并展示                |          |           |       |         |                |                      |                   |                                         |                     | 添加上                          |
| 多号   | 学院  |                     | 教育层级     | 年級        | ŧ     | 专业      | 学制             | 专                    | 业人数               | 预定册数                                    | ¢                   | 操作                           |
|      | 非遗  | 学院                  | 专科       | 2023      | 1     | 工艺美术品设计 | 三年             | 43                   |                   | -                                       | 43 +                | 查看专业所含班级 删除                  |
|      |     |                     |          |           |       | 山       | :处可调整上         | 课专业。                 |                   |                                         |                     |                              |
|      |     |                     |          |           |       |         |                |                      |                   |                                         |                     |                              |

选用类型根据实际情况选择"新增"、"续订"、"更新"。

| R   Z   K   K                                                                                                    | :入教林  | 才计划           |           |       |              |       |         |            |          |          |       |            |        |        |
|----------------------------------------------------------------------------------------------------|-------|---------------|-----------|-------|--------------|-------|---------|------------|----------|----------|-------|------------|--------|--------|
| R   R                                                                                                    |       |               |           |       |              |       | 课利      | 呈信息        |          |          |       |            |        |        |
| R R R R K K K K K K K K K K K K K K K K K K K K K K K K K K K K K K K K K K K K K K K K K K K K K K K K K K K K K K K K K K K K K K K K K K K K K K K K K K K K K K K K K K K K K K K K K K K K K K K K K K K K K K K K K K K K K K K K K K K K K K K K K K K K K K K K K K K K <th>₹ 程</th> <th>代 码:3799</th> <th>9A4009</th> <th></th> <th></th> <th></th> <th></th> <th></th> <th></th> <th></th> <th></th> <th></th> <th></th> <th></th>                                                                                                    | ₹ 程   | 代 码:3799      | 9A4009    |       |              |       |         |            |          |          |       |            |        |        |
| R R R R R R R R R R R R R R R R R R R R R R R R R R R R R R R R R R R R R R R R R R R R R R R R R R R R R R R R R R R R R R R R R R R R R R R R R R R R R R R R R R R R R R R R R R R R R R R R R R R R R R R R R R R R R R R R R R R R R R R R R R R R R R R R R R R R R R R R <td>₹ 程</td> <td>名 称:软陶</td> <td>设计与制作</td> <td></td> <td></td> <td></td> <td></td> <td></td> <td></td> <td></td> <td></td> <td></td> <td></td> <td></td>                                                                                                    | ₹ 程   | 名 称:软陶        | 设计与制作     |       |              |       |         |            |          |          |       |            |        |        |
| Strickele     Strickele     修学   中学   中名   作者   出版社   定价   版次   出版年月   規划数材   英奖情况   長用受型   数用数量   操作     1   9737201168888   博羅汉画・電話   主席大学   30.00   第一届   十一五国家規划者   英保市   新造   1   +   董麗澄辺画   新造   1   +   董麗澄辺画   新造   1   +   董麗澄辺画   新造   1   +   董麗澄辺画   新造   1   +   董麗澄辺画   新造   1   +   董麗澄辺画   新造   1   +   董麗澄   新造   1   1   #   ●   1   1   1   1   1   1   1   1   1   1   1   1   1   1   1   1   1   1   1   1   1   1   1   1   1   1   1   1   1   1   2023   1   1   1   1   1   1   1   1   1   1   1   1   1   1   1   1   1   2023   1   1   <                                                                                                    | F 课   | 部 门:非遗        | 学院        | 任     | 课教师          | :     |         | 课程类        | 型:专业课    |          | 课     | 容量:-       |        |        |
| XM数以→字用値式,如有<数用無求,請執写 T 下 予 中名 作者 出版社 定价 版次 出版年月 規划数材 K 欠 ff 况 成用 成用 原 第 第 第 第 第 第 第 第 第 第 第 第 第 第 第 第 第 第 第 第 第 第 第 第 第 第 第 第 第 第 第 第 第 第 第 第 第 第 第 第 第 第 第 第 第 第 1 1 1 1 1 1 1 1 1 1 1 1 1 2 1 2 1 2 1 2 1 2 1 2 1 2 1 2 1 2 1 2 1 2 1 2 1 2 1 2 1 2 1 2 2 2 2 2 2 2 2 2 2 2 2 2 2 2 2 2 2 2 2 2 2 2 2 2 2 2 <th2< th=""> 2</th2<>                                                                                                    |       |               |           |       |              |       | 教材      | 才信息        |          |          |       |            |        |        |
| P69 P64 P64 H24 P64 H24 P64 R20 R24 H24 R47 R47 </td <td>树默认</td> <td>、为学用征订,如有</td> <td>教用需求,请填写教</td> <td>(用数量!</td> <td></td> <td></td> <td></td> <td></td> <td></td> <td></td> <td></td> <td>不定教材</td> <td>添加自编讲;</td> <td>义 添加教材</td>                                                                | 树默认   | 、为学用征订,如有     | 教用需求,请填写教 | (用数量! |              |       |         |            |          |          |       | 不定教材       | 添加自编讲; | 义 添加教材 |
| 1   9787301168868   博雅汉语 萬敏 12 金都年陈朝   北京大学   30.00   第一版   十一五國祭規制   節措   -   1   +   盤娟洗用     第200   第一版   -   1   +   盤娟洗用   -   1   +   盤娟洗用     第200   第一版   -   -   1   +   盤娟洗用   -   1   +   盤娟洗用     第201   -   -   -   -   1   +   盤娟洗用   -   1   +   盤娟洗用     第201   -   -   -   -   -   -   -   1   +   盤娟洗用     1   1   1   1   1   2023   1   2023   1   2023   1   2023   1   2023   1   2023   1   2023   1   2023   1   2023   1   202   1   1   203   1   1   203   1   1   203   1   1   1   2   43   -   43   -   43   +   2   2   2   2   2   2   2                                                                                                    | 序号    | 书号            | 书名        | 作者    | 出版社          | 定价    | 版次      | 出版年月       | 规划教材     | 获奖情况     | 选用类型  | 教用数量       |        | 操作     |
| 教育振校 新聞   大参只総进行教用証订1 大参子信息 施订 更所 予加数   大参子 中号 中名 作者 出版社 定价 版次 出版年月 规划数材 秩文情元   新工業 洗用类型根据实际情况选择。   正確 合用数 全位 受加数 受加数 使用   修用 中名 作者 出版社 定价 反次 出版社 出版社 定价   新工業 法用类型根据实际情况选择。        正常 合用数 受加数 技術   原号 学校 会相 会社 空母 学校    方法        方法        方法        方法        方法        方法        方法        方法        方法        方法                                                                                                    | 1     | 9787301168868 | 博雅汉语-高级飞邦 | 金舒年陈莉 | 北京大学         | 30.00 | 第一版     |            | 十一五国家规划  | 刘书       | 新增へ   |            | +      | 撤销选用   |
| 株伴 株伴   (*)人修進行教用征11 東子 作者 出版社 定价 反対   原号 中名 作者 出版社 定价 反次 出版年月 反対数材 英次情况、   医工業公式 正義安立 公式 出版子 公式 近用 关型根据字(SF) 教用数量 操作   御祭 合 作者 日 日 全立 学利 专业人数 預定研究 通信   第1< 申述学院 安利 全工人数 預定研究 資利 空23 工艺天永品设计 三年 43 - 43 + 産者を並ぶれ会現 解除                                                                                                    |       |               |           |       |              |       |         |            |          |          |       |            |        |        |
| 大学只能进行教用征订 供好 供析   小学 作者 出版社 定价 版次 出版母月 规划数材 获奖情况 近田 至型 教用数量 操作                                                                                                    |       |               |           |       |              |       |         |            |          |          | 新増    |            |        |        |
| 大学只能进行教用在311 更新 作者 出版社 定价 版次 出版年月 规划数材 联文情况 原用 型 秋用 数量 操作   第三、影照 第三、影照 第三、影照 第三、影照 沈田 类型根据 实际情况选择。 第二次 第五 数 第五 数 第二 数 第五 数 第五                                                                                                    |       |               |           |       |              |       | 教会      | 9合白        |          |          | 续订    |            |        |        |
| 中号 中子 中者 山阪社 定价 阪次 山阪年月 規划数材 英奖情况 道田型型 教用数量 操作        電気型      金子      金子      金子      金子      金少      委当      金子      委      和定課令         子院      教育展級      年級      至全      学判      专业人数       加定册数<br>出除       北作     金貨を空用会会会会会      出版       五次      金貨を空用会会会      出版       金貨を空用会会会      出版       金貨を空用会会会      中         会員を会の会      出版       本      本       本       本       会員を会別会会       出       エー       本       本       会員を会別会会       金      本                       金      金                    <                                                                                                    | 1 余口谷 | (進行教田征行)      |           |       |              |       | 97.1    | 8 10 ADA   |          |          | 更新    |            |        | 运tn教会  |
| ボック ドラ ドゴ ドロ レビ エレバ レビルドリ パレビレス ひのけび エレニー ひのかん かい   新工業会社 法用类型根据实际情况选择。   注意反示 ① 合井原示 上端を少   作号 学院 教育层段 年級 专业 学制 专业人数 預定研数 操作<br>1 非證学院 女女人数 預定研数 操作<br>2023 工艺美术品设计                                                                                                    | 席号    | 书号            | 书名        | 作者    | 出版社          | 定价    | 肠次      | 出版年日       | 规划数材     | 获奖情况     | 洗田拳型  | 約用数量       |        | 操作     |
| 第天乾焼 选用类型根据实际情况选择。                                                                                                    |       | 19.9          | P H       | 11.14 | and the last | 200   | 1000    | 5410A 1777 | 10001001 | acocinoe |       | 1011100.00 |        | 2011   |
| RATIONE TRUE NOTION DESTRICT     Likebut     部課示   会社展示   参加   参加   参加   参加   参加   参加   参加   参加   参加   学術   各工業会社   学術   专业   学術   委加   委加   委加   委加   委加   委加   委加   委加   委加   委加   委加   委加   委加   委加   委加   委加   委加   委加   委加   委加   委加   委加   委加   委加   委加   委加   委加   运行   基加   基加 <td></td> <td></td> <td></td> <td></td> <td></td> <td></td> <td>衔</td> <td>无数据</td> <td>诜</td> <td>田述刑根</td> <td>星实际情况</td> <td>选择</td> <td></td> <td></td> |       |               |           |       |              |       | 衔       | 无数据        | 诜        | 田述刑根     | 星实际情况 | 选择         |        |        |
| 部展示     合井展示     添加上電号       序号     学院     教育层级     年级     学制     专业人数     預定册数     操作       1     非連弊院     安科     2023     工艺英术品设计     三年     43     -     43     +     童者专业宗言信級     解除                                                                                                    |       |               |           |       |              |       |         |            | 20       | 加天王的     |       | 0,201+0    |        |        |
| Like du     部展示   合并展示   Saulage     PF-9   学院   教育展级   年级   学制   专业人数   预定册数   操作     1   非進学院   安科   2023   IZ艺术品设计   三年   43   -   43   +   查看专业所余级 删除                                                                                                    |       |               |           |       |              |       |         |            |          |          |       |            |        |        |
| 部展示   合弁展示     部展示   合弁展示     序号   学院   教育展级   年級   空실   学科   专业人数   預定冊数   操作     1   非違弊限   专科   2023   工艺英术品设计   三年   43   -   43   +   査者专业所含压级 删除                                                                                                    |       |               |           |       |              |       | 上ì      | 果专业        |          |          |       |            |        |        |
| 序号     契腕     数有层级     年级     专业     学制     专业人数     预定册数     操作       1     非遗弊风     专科     2023     工艺关术品设计     三年     43     -     43     +     查看专业所会班 删除                                                                                                    | 部展示   | 合并展           | 示         |       |              |       |         |            |          |          |       |            |        | 添加上课专业 |
| 1 非遗学院 を科 2023 工艺支水品设计 三年 43 - 43 + 盛着专业所合班级 删除                                                                                                    | 序号    | 学院            | 教育。       | 丟級    | 年級           | -     | 专业      | 学制         |          | 专业人数     | 预定册数  |            | 操作     |        |
|                                                                                                    | 1     | 非遗学院          | 专科        |       | 2023         | -     | 工艺美术品设计 | 三年         |          | 43       | -     | 43 +       | 查看专业所含 | 班级 删除  |
|                                                                                                    |       |               |           |       |              |       |         |            |          |          |       |            |        |        |
|                                                                                                    |       |               |           |       |              |       |         |            |          |          |       |            |        |        |
|                                                                                                    |       |               |           |       |              |       | 确定      | 关闭         |          |          |       |            |        |        |

3、选用后的教材信息会展示在页面下方,页面优先展示未选书的课程信息。选中数据,并点击 提交审核,数据将进入审核流程,如下图。

|               | 首页 基  | 础信息 教材管理 🛓 | 效材选用 教材征订  | 回告大厅 教材结 | 詩 通知管理 | 系统设置          |                  |         | <b>i 2024-2025-2</b> | <b>1996080041</b> |
|---------------|-------|------------|------------|----------|--------|---------------|------------------|---------|----------------------|-------------------|
| <b>教村官理系统</b> |       | 色管理× 用户管理  | × 课程管理×    | 教材计划管理 × |        |               |                  |         |                      |                   |
| 教材选用 ^        | 课程代码  | 马          | 软陶设计与制作    |          | 开课部门   | ~ ] [ 课       | 程类型              | 选用类型    | > 历史教材               | ~                 |
| 课程管理          | 书号    |            | 书名         |          | 作者     | 出             | 版社               | 审核状态    | ✓ 查询                 | 导出                |
| 教材计划管理        |       |            |            |          |        |               | 录入教材计划           | 新增同课程教材 | 批量删除 提交审             | 核 撤回提交            |
| 教材审核 🗸 🗸 🗸    |       | 课程代码       | 课程名称       | 开课部门     | 课程类型   | 书号            | 书名               | 作者      | 革核状态                 | 操作                |
| SL Isleit TH  | 840 🗌 | 16005A3009 | 装饰织物设计     | 纺织服装学院   | 专业课    |               |                  |         | 待选书                  | 选书                |
| <b>开划官地</b>   | 841 🗌 | 16005A3003 | 家纺印染产品设计制作 | 纺织服装学院   | 专业课    |               |                  |         | 待选书                  | 选书                |
|               | 842 🗌 | 16002A4012 | 跨境电子商务     | 纺织服装学院   | 专业课    |               |                  |         | 待选书                  | 选书                |
|               | 843 🗌 | 16002A4011 | 新媒体营销      | 纺织服装学院   | 专业课    |               |                  |         | 待选书                  | 选书                |
|               | 844 🗌 | 16002A4007 | 交际英语口语     | 纺织服装学院   | 专业课    |               |                  |         | 待选书                  | 选书                |
|               | 845 🗌 | 16002A4006 | 纺织品染整      | 纺织服装学院   | 专业课    |               |                  |         | 待选书                  | 选书                |
|               | 846   | 16002A4004 | 新型纺织面料来样分析 | 纺织服装学院   | 专业课    |               |                  |         | 待选书                  | 选书                |
|               | 847 🗌 | 16002A4002 | 毕业实习       | 纺织服装学院   | 专业课    |               |                  |         | 待选书                  | 选书                |
|               | 848   | 16002A3004 | 纺织服装外贸英语函电 | 纺织服装学院   | 专业课    |               |                  |         | 待选书                  | 选书                |
|               | 849   | 16002A3002 | 纺织品质量标准与检测 | 纺织服装学院   | 专业课    |               |                  |         | 待选书                  | 选书                |
|               | 850   | 16002A3001 | 纺织技术       | 纺织服装学院   | 专业课    |               | /                |         | 待选书                  | 选书                |
|               | 851   | 16000B1007 | 纺织材料识别(劳动教 | 纺织服装学院   | 专业课    | /             |                  |         | 待选书                  | 选书                |
|               | 852   | 16000A1012 | 创新创业基础     | 纺织服装学院   | 专业课    |               |                  |         | 待选书                  | 选书                |
|               | 853 🗌 | 16000A1009 | 社区劳动实践     | 纺织服装学院   | 专业课    |               |                  |         | 待选书                  | 选书                |
|               | 854 🗌 | 16000A1001 | 大学生就业创业指导  | 纺织服装学院   | 专业课    |               |                  |         | 待选书                  | 选书                |
|               | 855 🔽 | 37999A4009 | 软陶设计与制作    | 非遗学院     | 专业课    | 9787301168868 | 博雅汉语-高级飞翔篇II使用手册 | 金舒年陈莉   | 待提交审核                | 编辑                |

三、教材计划审核

1、如下图,进入教材审核页面,根据系统设置的角色,点击相对应的审核层级,即可展示待审 核数据,选中数据,点击审核通过,数据自动流转至下一级审核,点击审核拒绝,数据则可在教材计 划管理页面重新选用教材,并再次提交审核。

|               | 首页 | 基础信息教材管理数    | <u>才选用</u> 数材征订 | 「 回告大厅 教校 | 材结算 通知管理 系统 | 充设置           |             |         |       | iiii 2024-2025-2 | <b>2</b> 1996080041 |
|---------------|----|--------------|-----------------|-----------|-------------|---------------|-------------|---------|-------|------------------|---------------------|
| <b>教村官埋东筑</b> |    | 角色管理×  用户管理× | 课程管理 ×          | 教材计划管理 ×  | 审核管理 × 教材提  | 报× 教务审核(选     | 用)× 专业负责人审核 | 亥(选用) × |       |                  | ⊗                   |
| 教材选用 🗸 🗸      | 课程 | 呈代码          | 课程名称            |           | 开课部门        | ~ ] [ 課       | 呈类型         | ◇ 送用类型  |       | ✓ 审核状态           | ~ ]                 |
| 教材审核 ^        |    |              | 书名              |           | 作者          | 出!            | 版社          | → 批量审核通 | 过 批量审 | 8核拒绝             | 查询                  |
| 专业负责人审核       |    | 课程代码         | 课程名称            | 开课部门      | 课程类型        | 书号            | 书名          | 作者      | 出版社   | 审核状态             | 操作                  |
| 教学院长审核        |    | 37999A4009   | 软陶设计与制作         | 非遗学院      | 专业课         | 9787301168868 | 博雅汉语-高级飞翔篇  | 金舒年陈莉   | 北京大学  | 待审核              | 详情                  |
| 院长审核          |    |              |                 |           |             |               |             |         |       |                  |                     |
| 教务审核          |    |              |                 |           |             |               |             |         |       |                  |                     |
| 计划管理 🗸 🗸      |    |              |                 |           |             |               |             |         |       |                  |                     |
|               |    |              |                 |           |             |               |             |         |       |                  |                     |
|               |    |              |                 |           |             |               |             |         |       |                  |                     |
|               |    |              |                 |           |             |               |             |         |       |                  |                     |
|               |    |              |                 |           |             |               |             |         |       |                  |                     |
|               |    |              |                 |           |             |               |             |         |       |                  |                     |
|               |    |              |                 |           |             |               |             |         |       |                  |                     |
|               |    |              |                 |           |             |               |             |         |       |                  |                     |
|               |    |              |                 |           |             |               |             |         |       |                  |                     |
|               |    |              |                 |           |             |               |             |         |       |                  |                     |
|               |    |              |                 |           |             |               |             |         |       |                  |                     |
|               |    |              |                 |           |             |               |             |         |       |                  |                     |
|               |    |              |                 |           |             |               |             |         |       |                  |                     |
|               |    |              |                 |           |             |               |             |         |       |                  |                     |
|               |    |              |                 |           |             |               |             |         |       |                  |                     |
|               |    |              |                 |           |             |               |             |         |       |                  |                     |
|               |    |              |                 |           |             |               |             |         |       |                  |                     |
|               |    |              |                 |           | 共1条 100条/页  | τ 1           | > 前往 1      | 页       |       |                  |                     |

2、点击详情,显示该数据详细信息,点击审核通过或审核拒绝进行审核。如下图。

| 情    |                   |       |      |           |            |      |                  |               |
|------|-------------------|-------|------|-----------|------------|------|------------------|---------------|
|      |                   |       |      | ì         | 课程信息       |      |                  |               |
| 课程亻  | 代码: 37999A4009    |       |      |           |            |      |                  |               |
| 课程名  | 3 称:软陶设计与制作       |       |      |           |            |      |                  |               |
| 开课音  | 阝 门:非遗学院          | 任课教师: | 课    | 程 类 型:专业课 | 课 容 量:-    | 备    | 注:工艺美术2311(22),工 |               |
|      |                   |       |      |           |            |      | 艺美术2331(17)      |               |
|      |                   |       |      | ą         | 散材信息       |      |                  |               |
| 书号   | f : 9787301168868 |       |      |           | 版 次:第一版    |      |                  |               |
| 书名   | :博雅汉语-高级飞翔篇II·    | 使用手册  |      |           | 出版年月:      |      |                  |               |
| 作者   | f:金舒年陈莉           |       |      |           | 规划教材:十一五国家 | 规划教材 |                  |               |
| 出版社  | L:北京大学            |       |      |           | 获奖情况:      |      |                  |               |
| 定 化  | 1: 30.00          |       |      |           | 选用类型:新增    |      |                  |               |
| 是否教参 | ◎:否               |       |      |           | 教用数量:1     |      |                  |               |
|      |                   |       |      | -         | 上课专业       |      |                  |               |
| 全部展示 | 合并展示              |       |      |           |            |      |                  |               |
| 序号   | 学院                | 教育层级  | 年級   | 专业        | 学制         | 专业人数 | 预定册数             | 操作            |
| 1    | 非遗学院              | 专科    | 2023 | 工艺美术品设计   | 三年         | 43   | 43               | 查看专业所含班级      |
|      |                   |       |      |           |            |      |                  |               |
|      |                   |       |      |           |            |      |                  |               |
|      |                   |       |      |           |            |      |                  |               |
|      |                   |       |      |           |            |      |                  |               |
|      |                   |       |      |           |            |      |                  |               |
|      |                   |       |      |           |            |      |                  |               |
|      |                   |       |      | ĩ         | 审核信息       |      |                  |               |
|      |                   |       |      |           |            |      | 审核进              | 第22 申核拒绝 操作记录 |
| 序号   | 审核层级              | 审核状态  |      | 审核角色      | 审核人        | 庫    | 核时间              | 提交人           |
| 1    | 第1级甲板 他们的现在分词     |       |      |           |            |      |                  |               |
| 3    | 37240K甲1K         |       |      |           |            |      |                  |               |